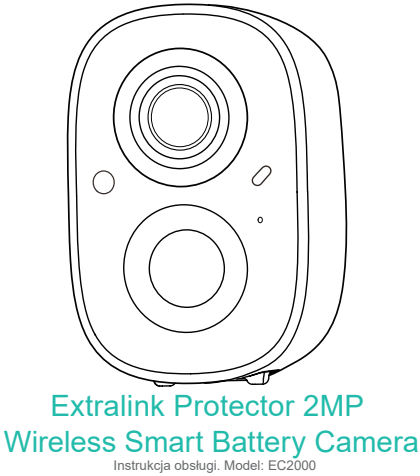

## Zawartość opakowania

- 1. Kamera \*1
- 2. Uchwyt \*1
- 3. Zestaw montażowy \*1
- 4. Kabel USB do ładowania \*1
- 5. Instrukcja obsługi \*1

## Wygląd produktu

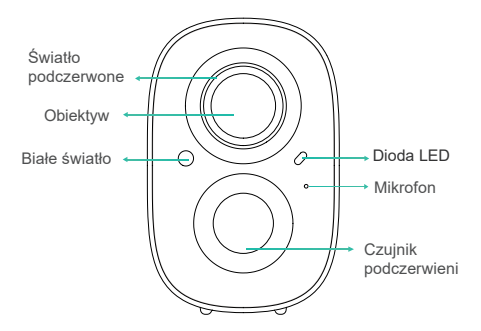

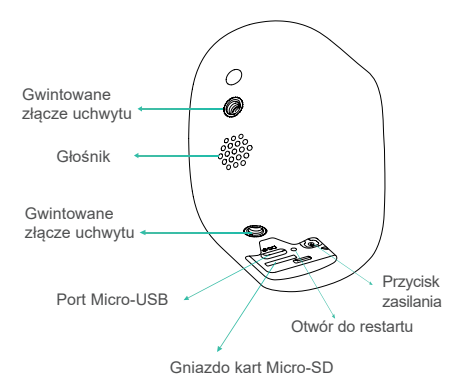

## Szybki start

Bezprzewodowa kamera obsługuje zasilanie bateryjne i zasilanie prądem zmiennym.

#### 1. Pobierz i zainstaluj aplikację

Kamera obsługuje aplikację na systemy Android i iOS. Aby zainstalować aplikację, zeskanuj poniższy kod QR i postępuj zgodnie z instrukcjami, aby zakończyć rejestrację użytkownika.

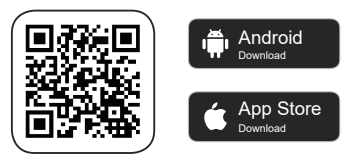

Aplikacja do pobrania

#### 2. Dodaj urządzenie

Zaloguj się do aplikacji, połącz się z siecią Wi-Fi i dodaj urządzenie zgodnie z instrukcjami (podczas konfiguracji należy zbliżyć urządzenie do routera)

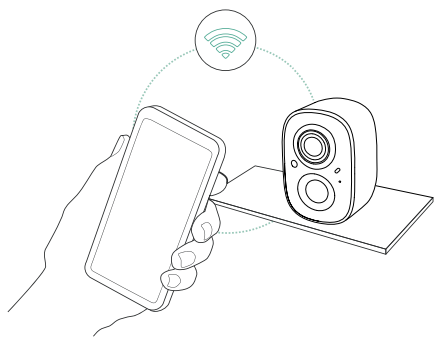

# Włączanie/wyłączanie zasilania i konfiguracja sieci

- Długie naciśnięcie przycisku zasilania przez 3s włącza/wyłącza urządzenie.
- Kliknij dwukrotnie przycisk zasilania, aby wejść w tryb konfiguracji sieci po usłyszeniu sygnału dźwiękowego.
- Podłączając kamerę po raz pierwszy, użyj aplikacji i postępuj zgodnie z instrukcjami, aby skonfigurować sieć kamery.

## Konfiguracja kamery

1) Kliknij "Dodaj kamerę teraz" w aplikacji i wprowadź nazwę sieci WI-Fi rozz hasło, z tkórym chcsz połączyć kamerę Aby zapewnić połączenie na większą odległość, kamera obsługuje tylko Wi-Fi 2.4 Ghz z silniejszą zdolnością penetracji ścian i nie obsługuje obsługuje zabezpieczeniami na pożomie Enterprice. Depewnij się, że wprowadzona sieć WI-Fi spełnia wymagania. Po zakończeniu Kliknij "Kontynuuj", aby wygenerować kod QR do sparowania kamery.

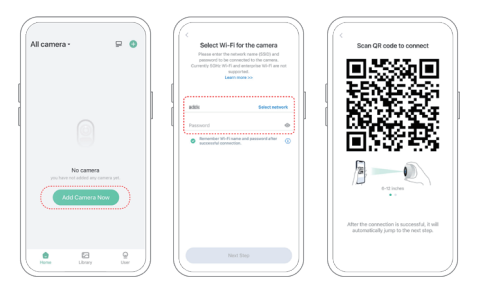

2) Po naciśnięciu przycisku zasilania kamery przez 3 sekundy, kamera włączy się. W tym momencie wyceluj kamerę w kod QR aplikacji mobilnej, z odległości około 20cm (około 7 cali), aż kamera wyemituje dźwięk "Di", który oznaczą, że skanowanie się powiodło i parowanie zostało rozpoczęte.

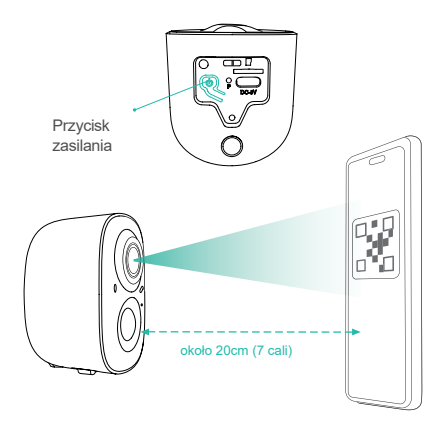

3) Po chwili kamera wyda dźwięk informujący o udanym połączeniu. W tym momencie, proszę ustawić nazwę urządzenia w aplikacji i wybrać lokalizację, w której chcesz umieścić urządzenie. Kliknij " Kontynuuj", aby zakończyć parowanie.

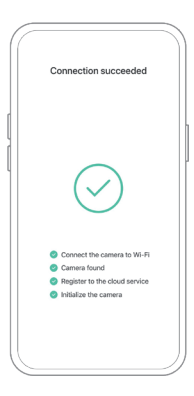

- Możliwe problemy z połączeniem kamery:
- Jeśli usłyszysz komunikat "Wi-Fi Password Error", sprawdź, czy hasło Wi-Fi wprowadzone w aplikacji jest poprawne;
- Po usłyszeniu komunikatu "Błąd uwierzytelniania" należy upewnić się, że sieć Wi-Fi nie jest siecią klasy korporacyjnej, a urządzenie obsługuje tylko sieci o poziomie zabezpieczeń poniżej WPA2.
- Jeśli usłyszysz komunikat "Wi-Fi not found", sprawdź, czy wybrałeś lub wprowadzileś poprawną nazwę Wi-Fi, umieść urządzenie w pobliżu routera Wi-Fi i upewnij się, że router jest włączony. Należy pamiętać, że urządzenie nie obsługuje sieci Wi-Fi 5Ghz;
- Gdy usłyszysz komunikat "Retrieving IP timeout", oznacza to, że liczba urządzeń podłączonych do routera w Twoim domu jest zbyt duża, aby podłączonych urządzeń. Proszę usunąć niektóre z podłączonych urządzeń, które nie są często używane lub zrestartować Router, aby usunąć niepodłączone urządzenia. Może być konieczny kontakt z z administratorem routera;
- Po usłyszeniu komunikatu "Cloud service connection fail" należy sprawdzić, czy router jest prawidłowo podłączony do sieci zewnętrznej. Jeśli usłyszysz ten komunikat o błędzie, jest to spowodowane rozlączeniem sieci lub tym, że wybrany router w Twoim domu jest serwerem sieci lokalnej. Proszę upewnić się, że połączenie sieciowe jest normalne, i spróbuj tymczasowo wyłączyć zaporę, aby połączyć się ponownie.

## Instalacja kamery

Możesz umieścić kamerę na półce lub innej powierzchni, aby jej używać, lub możesz zainstalować ją na ścianie.

#### (1) Wybierz dobre miejsce na umieszczenie kamery

Wybierz dobre miejsce dla kamery, zainstaluj kamerę w miejscu, w którym widok nie będzie ograniczony i upewnij się, że jest ona w zasięgu sieci Wi-Fi.

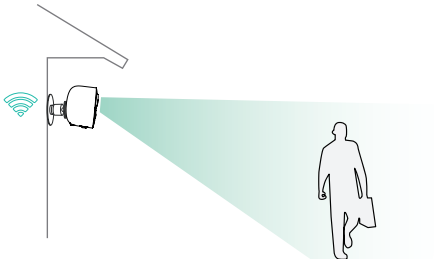

#### (2) Zamontuj uchwyt

#### (1) Montaż śrubami

Użyj narzędzia do wiercenia, aby wybić otwory na ścianie zgodnie z rozstawem otworów w podstawie. Przed przystąpieniem do wiercenia otworów zaleca się zaznaczyć je ołówkiem na ścianie. Wkręć kolek rozporowy w otwory w ścianie, a następnie połącz wspornik z kolkiem rozporowym za pomocą śrub, aby zakończyć mocowanie.

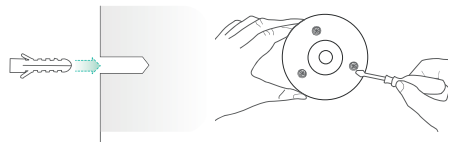

### 2) Zamocuj kamerę

Wkręć kamerę w gwint otworu na tylnej lub dolnej ściance kamery.

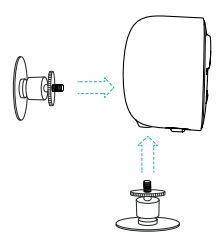

#### 3) Wyreguluj kąt

Ustaw kamerę pod odpowiednim kątem, a następnie dokręć podstawę, obracając ją w kierunku zgodnym z ruchem wskazówek zegara, aby zachować kąt.

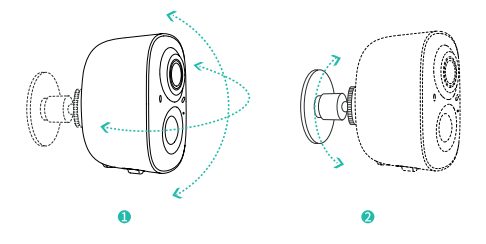

## Udostępnianie kamery

Funkcji tej można użyć, gdy zachodzi potrzeba podglądu obrazu z kamery przez innych członków rodziny lub przyjaciół. Tylko administrator, którego konto jest powiązane z kamerą po raz pierwszy, może udostępniać urządzenie. Pozostali członkowie mogą oglądać tylko obraz na żywo lub nagrania z urządzenia.

 Znajdź kamerę, którą chcesz udostępnić, na stronie głównej aplikacji lub na stronie ustawień kamery. Znajdź przycisk i wejdź na stronę udostępniania.

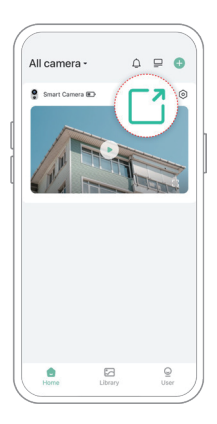

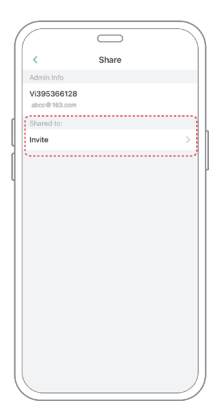

2) Kliknij "Zaproś", a zostanie wygenerowany kod QR do udostępnienia. 3) Dla członków, którzy chcą miec dostęp do kamery, znajdź opcję "Dodaj kamerę przyjaciela" w zakładce "Użytkownik", aby przejść do strony skanowania.

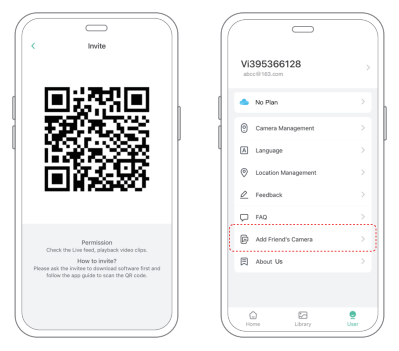

 Zeskanuj kod QR na telefonie komórkowym, a po pomyślnym zakończeniu otrzymasz powiadomienie z potwierdzeniem.
Udostępnianie zostanie zakończone po wyrażeniu przez Ciebie zgody.

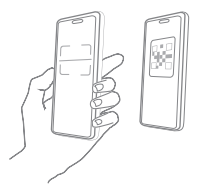

## Ładowanie kamery

Aplikacja przypomni Ci o naładowaniu kamery, gdy bateria będzie na wyczerpaniu. Proszę użyć kabla Micro USB do podłączenia do adaptera ładowania 5V/1.5A, aby naładować kamerę. Podczas ładowania, wskaźnik kamery świeci na żółto, a gdy kamera jest w pełni naładowana, wskaźnik zmieni się na zielony. Pełne naładowanie kamery trwa 10 godzin.

## Statusy diody LED

|                    | Status    |
|--------------------|-----------|
| Podczas pracy      | Niebieski |
| Uśpienie           | Wyłączona |
| Ładowanie          | Żółty     |
| W pełni naładowana | Zielony   |

## Specyfikacja techniczna

| Parametr                  | Wartość                   |
|---------------------------|---------------------------|
| Obiektyw                  | Pole widzenia: 110°       |
| Rozdzielczość obrazu      | Maks. 1920×1080           |
| Szybkość transmisji wideo | Adaptacyjna               |
| Nośniki pamięci           | Karta Micro SD (do 128GB) |
| Pojemność baterii         | 5200mAh*                  |
| Wymagany zasilacz         | 5V/1.5A                   |
| Wymiary                   | 67.5×59×89(mm)            |

\* Do sześciu miesięcy w trybie czuwania

## Aktualizacja oprogramowania

Po podłączeniu kamery przez aplikację, zostanie wyświetlony monit, czy dostępny jest najnowszy firmware. Możesz również ręcznie sprawdzić aktualizację oprogramowania sprzętowego w ustawieniach aplikacji.

Proszę upewnić się, że kamera jest w pełni naładowana lub podłączona do zasilacza przed aktualizacją firmware, proszę nie odcinać zasilania podczas aktualizacji.

## FAQ

#### 1.Zarządzanie uprawnieniami kamery: Jak zaprosić rodzinę i przyjaciół do wspólnego korzystania z kamery?

Otwórz aplikację i wybierz swóją kamerę na stronie głównej. Kliknij przycisk udostępniania na stronie głównej lub "Udostępnij" w ustawieniach kamery, aby wejść na stronę udostępniania, a następnie kliknij "Zaproś", aby wygenerować kod QR. Twoi przyjaciele mogą teraz uzyskać dostęp do kamery poprzez zeskanowanie kodu QR w swoim telefonie.

## 2. Dlaczego po połączeniu z siecią Wi-Fi nie jest wyświetlana nazwa sieci Wi-Fi?

Na urządzeniach Apple z systemem iOS13 i nowszym, musisz włączyć "zezwolenie na lokalizację" dla aplikacji w ustawieniach systemowych i zmienić je na "zezwalaj podczas używania".

# 3. Czy kamera będzie emitować czerwone światło, gdy włączony jest tryb nocny?

Wbudowane diody podczerwieni sprawiają, że kamera emituje przyciemnione czerwone światło, gdy włączona jest funkcja noktowizji, ale jakość obrazu jest nadal wyraźna przy braku oświetłenia.

#### 4. Jakie są wymagania dla sieci Wi-Fi?

Prosimy o korzystanie z sieci bezprzewodowej 2,4GHz. Urządzenie nie obsługuje sieci bezprzewodowej 5GHz. W międzyczasie ustaw metodę uwierzytelniania Wi-Fi na WPA2-PSK lub inną metodę o niższym poziomie zabezpieczeń. Wymagane jest podanie hasła.

# 5. W jakiej odległości od routera powinna znajdować się kamera?

Odległość połączenia Wi-Fi może normalnie osiągnąć do 150 metrów w otwartej przestrzeni. Jednak rzeczywista sytuacja zależy od siły sygnału Wi-Fi i otaczającego środowiska (grube ściany, urządzenia elektromagnetyczne, duże metalowe przedmioty powodują zakłócenia sygnałów Wi-Fi). Jeśli sygnał połączenia z kamerą jest słaby lub niestabilny, umieść kamerę jak najbliżej routera.

#### 6. Jaka jest maksymalna długość czasu nagrywania?

Jeśli ustawisz czas trwania jako "Auto", gdy ktoś pojawi się w polu widzenia kamery, rozpocznie ona nagrywanie wideo przez maksymalnie 3 minuty.

#### 7. Jak szybko przeglądać filmy według kategorii?

Kliknij ikonę w lewym górnym rogu strony "Biblioteka", aby rozpocząć filtrowanie filmów według kategorii. Wybierz kategorię, którą chcesz zobaczyć, a następnie kliknij "Zapisz", aby wyświetlić odtwarzanie wideo.

#### 8. Co należy zrobić, gdy urządzenie jest niesprawne?

Wciśnij przycisk zasilania na 3 sekundy, aby ponownie uruchomić aparat. Jeśli nie ma odpowiedzi, można wyjąć gumową zatyczkę na spodzie kamery. Za pomocą ostro zakończonego przedmiotu naciśnij przycisk restartu, aby ponownie uruchomić kamerę.

V1.0